# EU сріверу Уовк весіон 2023 HOLDAY FUNDRATSER

WITH

Purdys

CHOCOLATIER

GUIDE

UNIQUE LINK VERSION

# <u>CONTENTS</u>

| Getting Started                         | Page 2 |
|-----------------------------------------|--------|
| Getting Started - Setting up an account | Page 3 |
| Shopping Online - Marketplace           | Page 5 |
| Shopping Online - Online order form     | Page 7 |
| Dates to remember                       | Page 9 |
| Pick-up/Delivery                        | Page 9 |

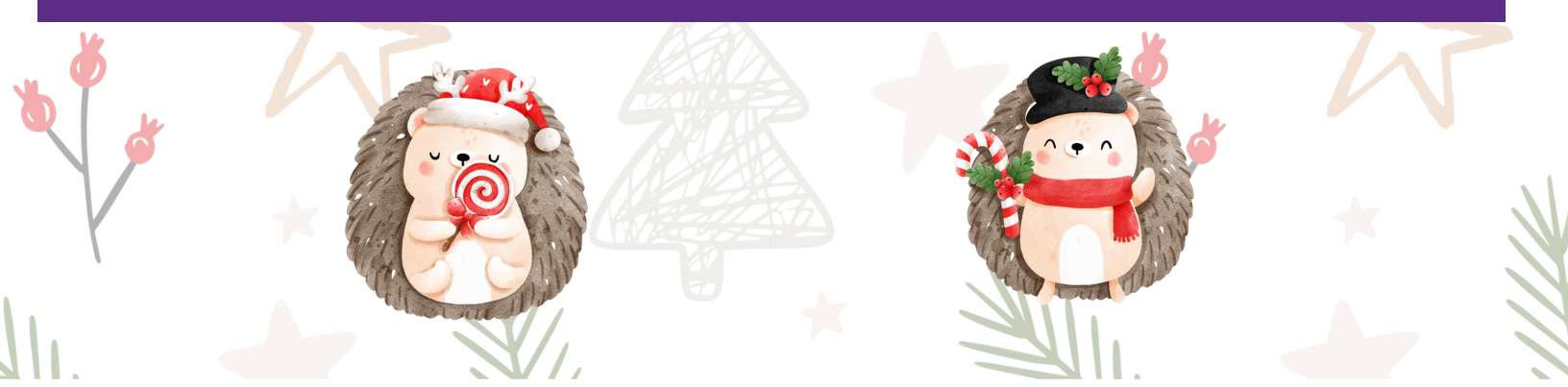

1. Paste EYR's unique fundraising link, <u>fundraising.purdys.com/1785264-110477</u> in to your web browser or scan this QR Code:

**GETTING STARTED** 

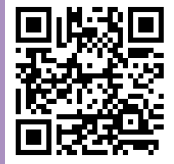

Enter your email address and click on JOIN A CAMPAIGN.

2. If you have participated in a Purdys fundraiser before and already have an account you will be brought directly to to the main page of EYR's fundraiser with your name as a supporter under Epilepsy York Region (See screen shot on page 4).

To start shopping simply click on SHOP ONLINE (Go to page 5 for instructions on how to shop online).

If you <u>HAVE NOT</u> participated in a Purdys fundraiser before, please go to *page 3* for instructions on how to setup an account after you have entered your email address and clicked on JOIN A CAMPAIGN.

el Learn More

SIGN IN | REGISTER

SEE ALL PROGRAMS

### Welcome to Purdys' Fundraising!

Seasonal Fundraising

Please enter your Email Address

123xxx@rogers.com

JOIN A CAMPAIGN

## GETTING STARTED CONT'D

### SETTING UP AN ACCOUNT

Enter the information requested on the registration form and click on **JOIN A CAMPAIGN**. Note: Signing up for the Purdys newsletter and notifications is optional.

Once this has been been done you will be brought to the main page of EYR's fundraiser with your name as a supporter under Epilepsy York Region (See screen shot page 4).

To start shopping simply click on SHOP ONLINE (Go to page 5 for instructions on how to shop online).

|                    |                                                                                                    | <u></u>            |
|--------------------|----------------------------------------------------------------------------------------------------|--------------------|
|                    | The Seasonal Programs are Livel Learn More                                                                                                    |                    |
| SEE ALL PROGRAMS 🗸 | CHOCOLATIER<br>Seasonal Fundraising                                                                                                    | SIGN IN   REGISTER |
|                    |                                                                                                    |                    |
|                    | Please register                                                                                                    |                    |
|                    | Flease legister                                                                                                    |                    |
|                    | Please complete the registration form below                                                                                                    |                    |
|                    | First Name Last Name                                                                                                    |                    |
|                    | Tina Ng                                                                                                    |                    |
|                    | Cell Phone                                                                                                    |                    |
|                    | 123 456 0789                                                                                                    |                    |
|                    | Password                                                                                                    |                    |
|                    | Password must be: At least 8 characters in length and<br>include at least 1 lowercase, 1 uppercase, 1 number<br>and 1 sympol                                                                                                    |                    |
| Z C                | Xxxx@y5657                                                                                                    |                    |
|                    | Confirm Password                                                                                                    |                    |
|                    | Xxxx@y5657                                                                                                    |                    |
|                    | Sign up to Purdys Chocolatier promotional emails                                                                                                    |                    |
|                    | By submitting this form, you agree to receive email marketing<br>messages from Purdys at the submitted email address. You can<br>withdraw your consent at any time by following the unsubscribe<br>instructions in any email we send to you. <b>Privacy Policy</b>                                                                                                    |                    |
|                    | Sign me up to receive text updates from Purdys.                                                                                                    |                    |
|                    | By checking the box above, I agree to receive recurring automated<br>marketing text msgs to the mobile number provided, from Purdys<br>on 1-833-976-5008. Consent is not a condition of purchase. Msg<br>frequency may vary. Standard msg & data rates may apply. Reply<br>UEI Box biol and COOP second For Texture of Conditional Conditional Conditiona Conditiona Conditiona Conditional Conditional Condit |                    |
|                    | HELP for help and stop to cancel, see terms and conducts.                                                                                                    |                    |
|                    | JOIN A CAMPAIGN                                                                                                    |                    |
|                    |                                                                                                    |                    |
|                    |                                                                                                    |                    |
|                    |                                                                                                    |                    |

### **GETTING STARTED CONT'D**

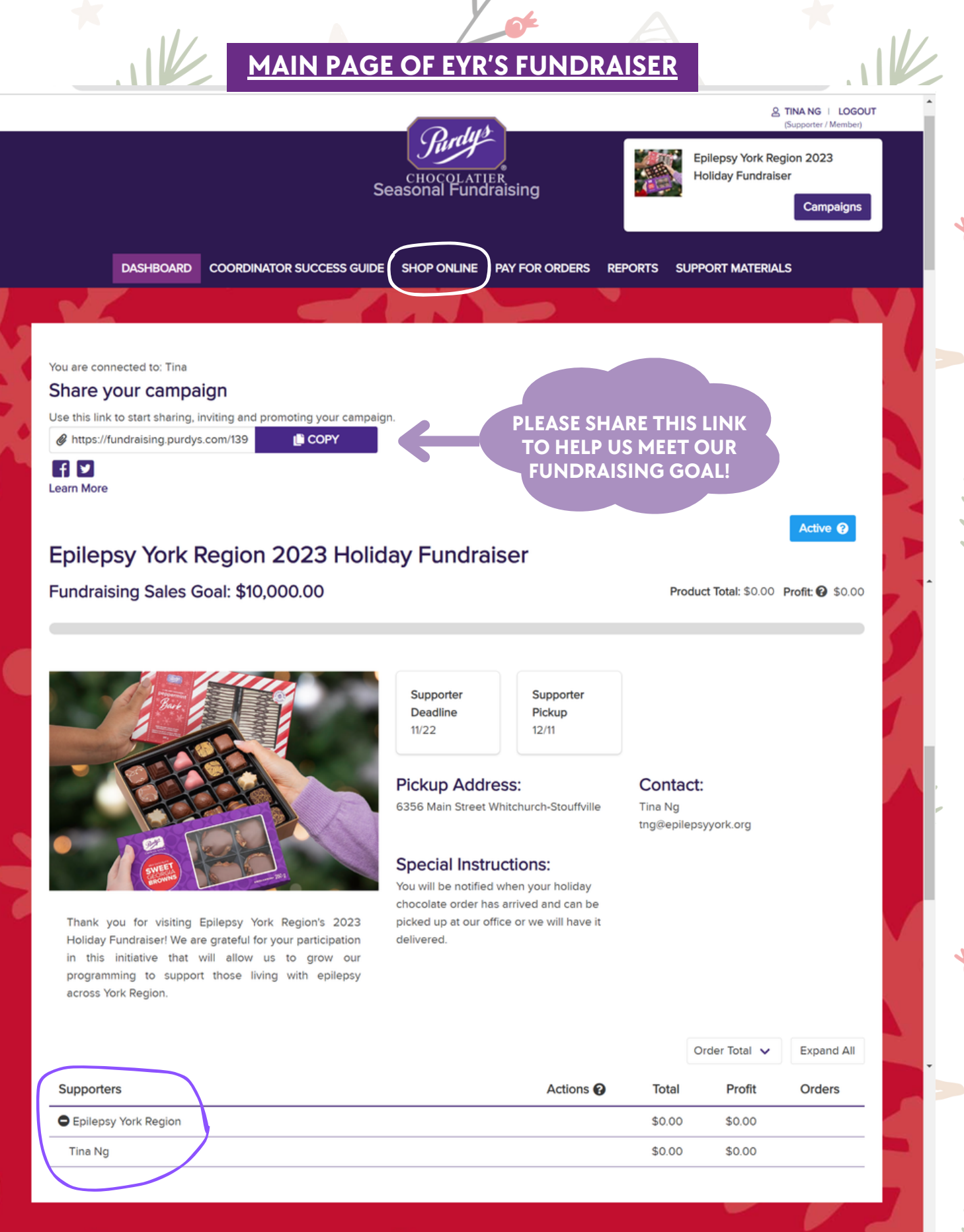

4

#### There are 2 ways you can shop online

The first is **USE MARKETPLACE**. This is the recommended option as it is the easiest way to see all the wonderful items available.

**SHOPPING ONLINE** 

All items are listed with the name of the product, number of pieces or weight of the box and the price. You can also click on each item for more details. You can also sort the list, making it easier to find certain items.

To order, enter the quantity you would like and then click on **ADD TO BAG**. When your have finished shopping, click on **PROCEED TO CHECKOUT** and follow the instructions to pay for for your order. (See screen shot on page 6)

Note: Prices shown do not include tax. Taxes will be added at checkout.

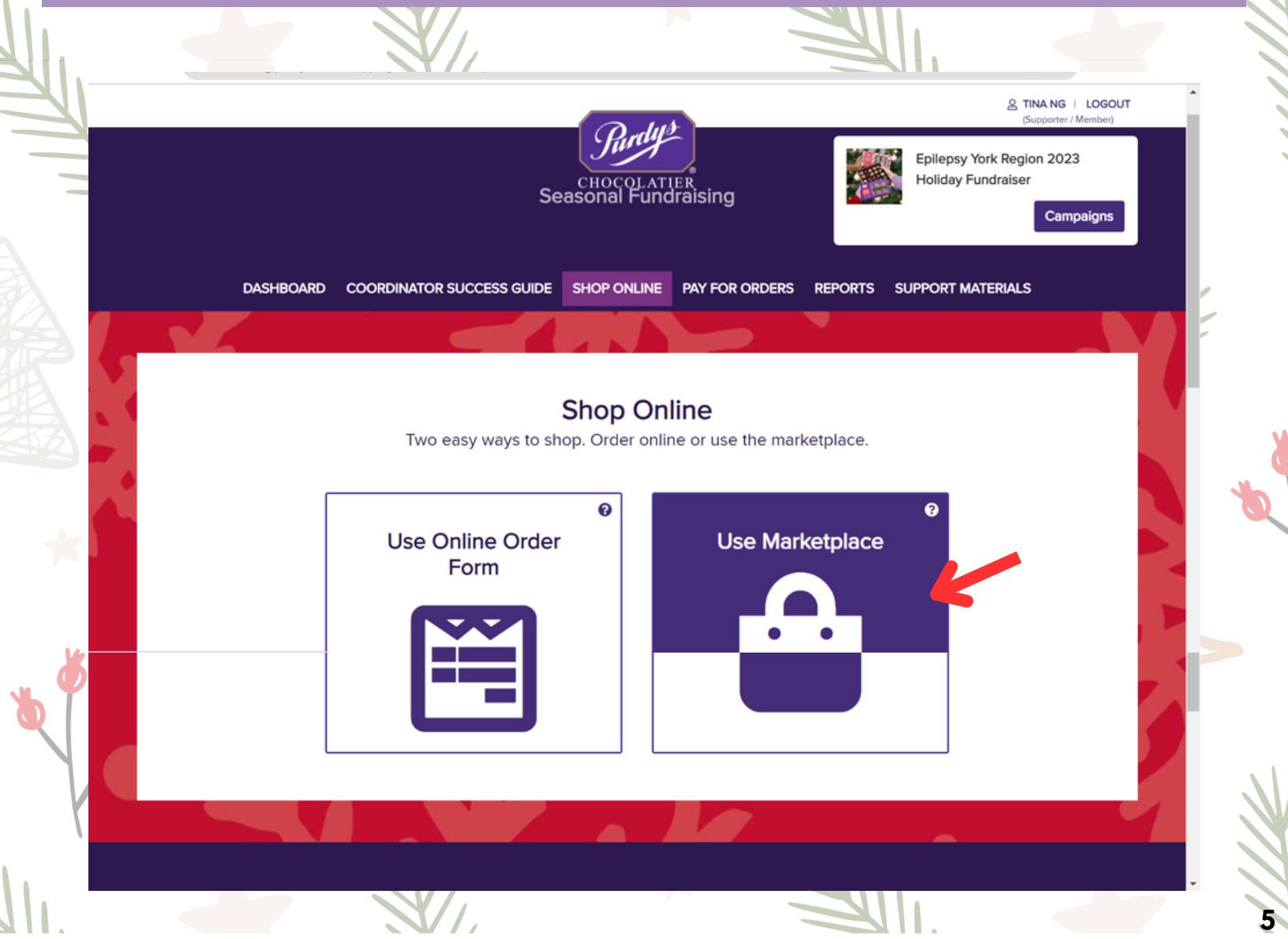

# SHOPPING ONLINE CONT'D

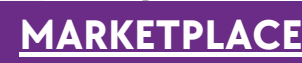

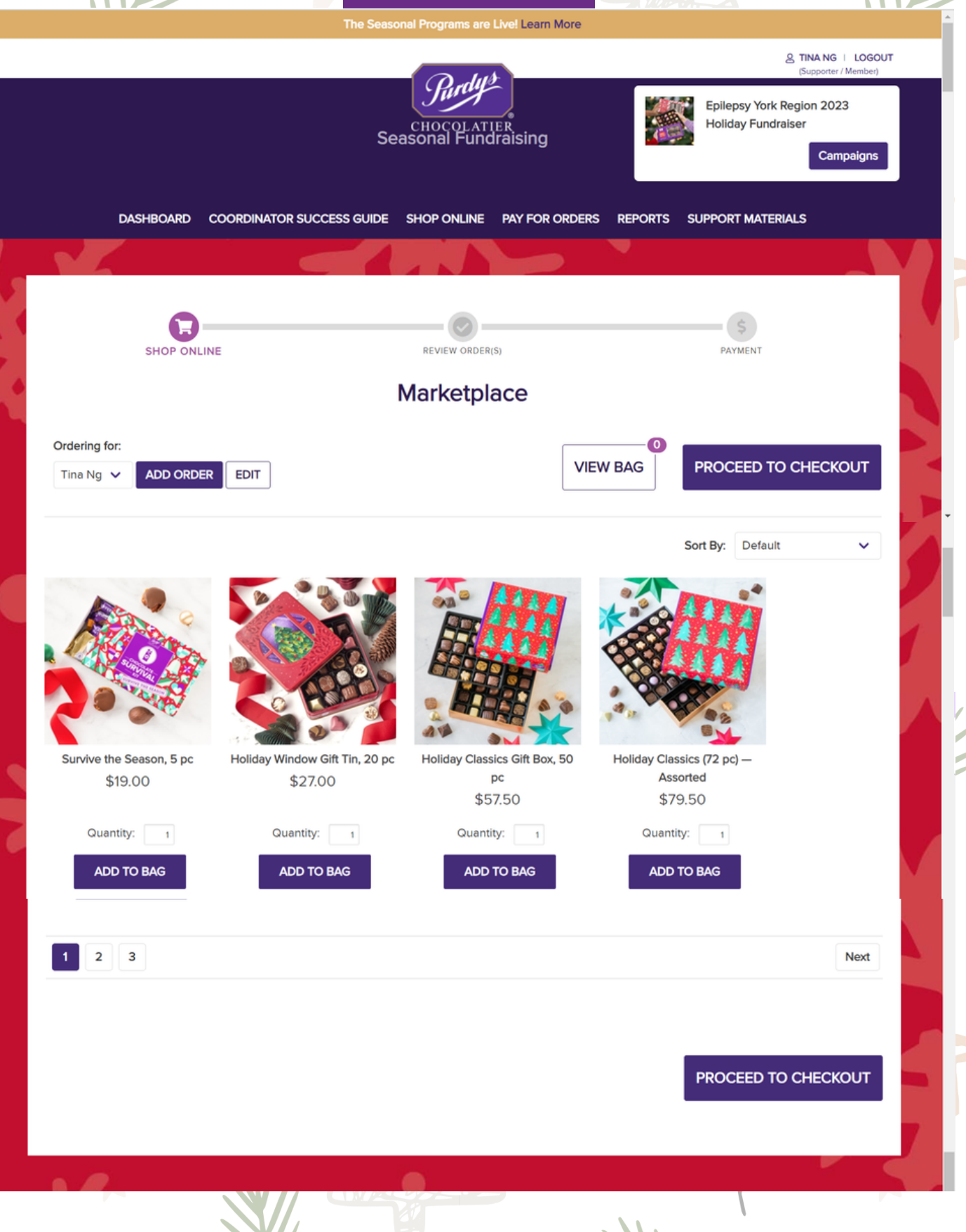

# SHOPPING ONLINE CONT'D

The second way you can shop is using the **online order form**. For this option the products will be shown in a list format with the price beside them.

With this option you can save the list of items you have entered and come back to add more items later before checking out and paying for your order.

Once you have entered how many of each item you would like order, click on **PROCEED TO CHECKOUT** and follow the instructions to pay for your order. (See screen shot on page 8)

Note: Price beside the item does not include tax. Taxes will be added at checkout.

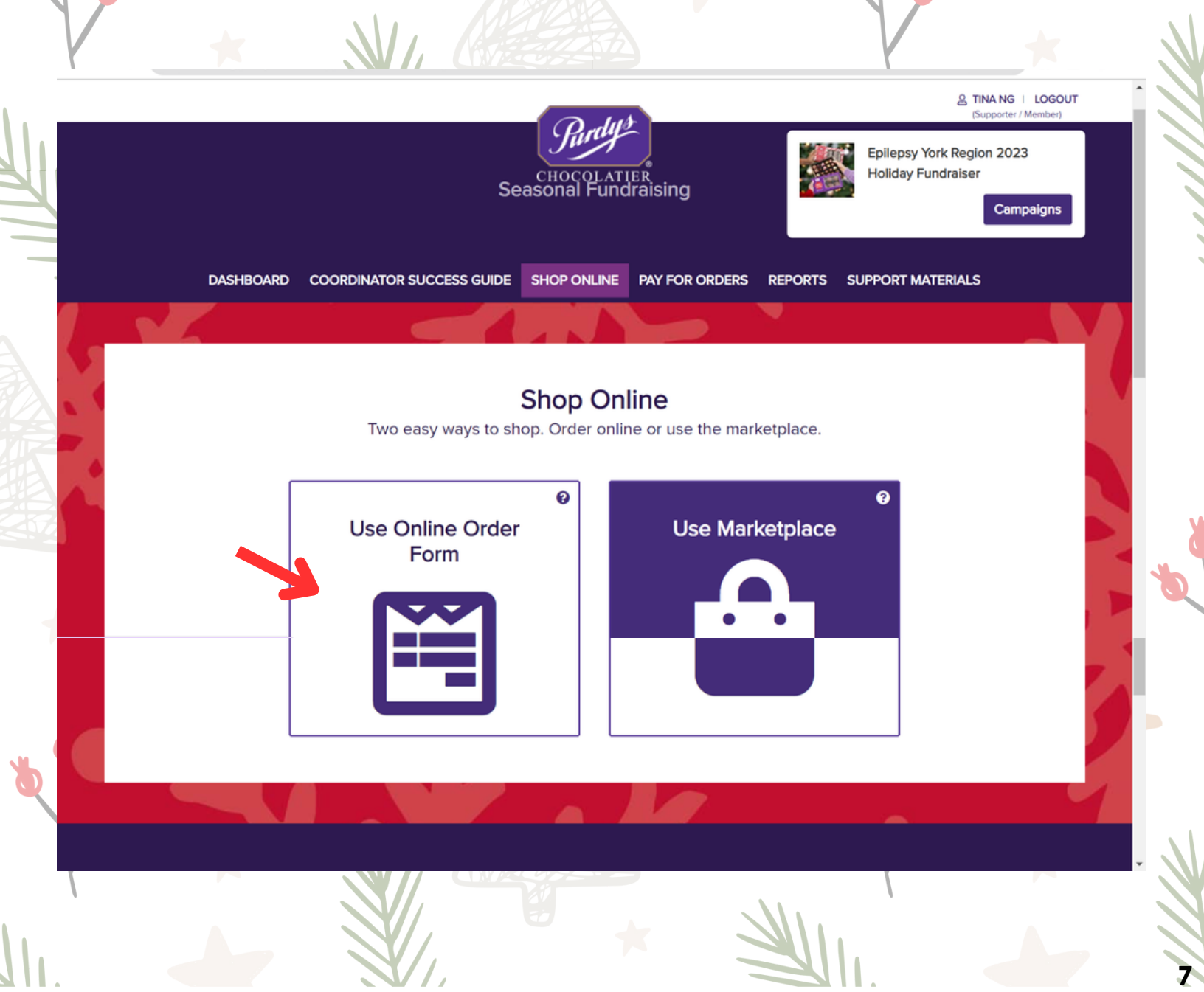

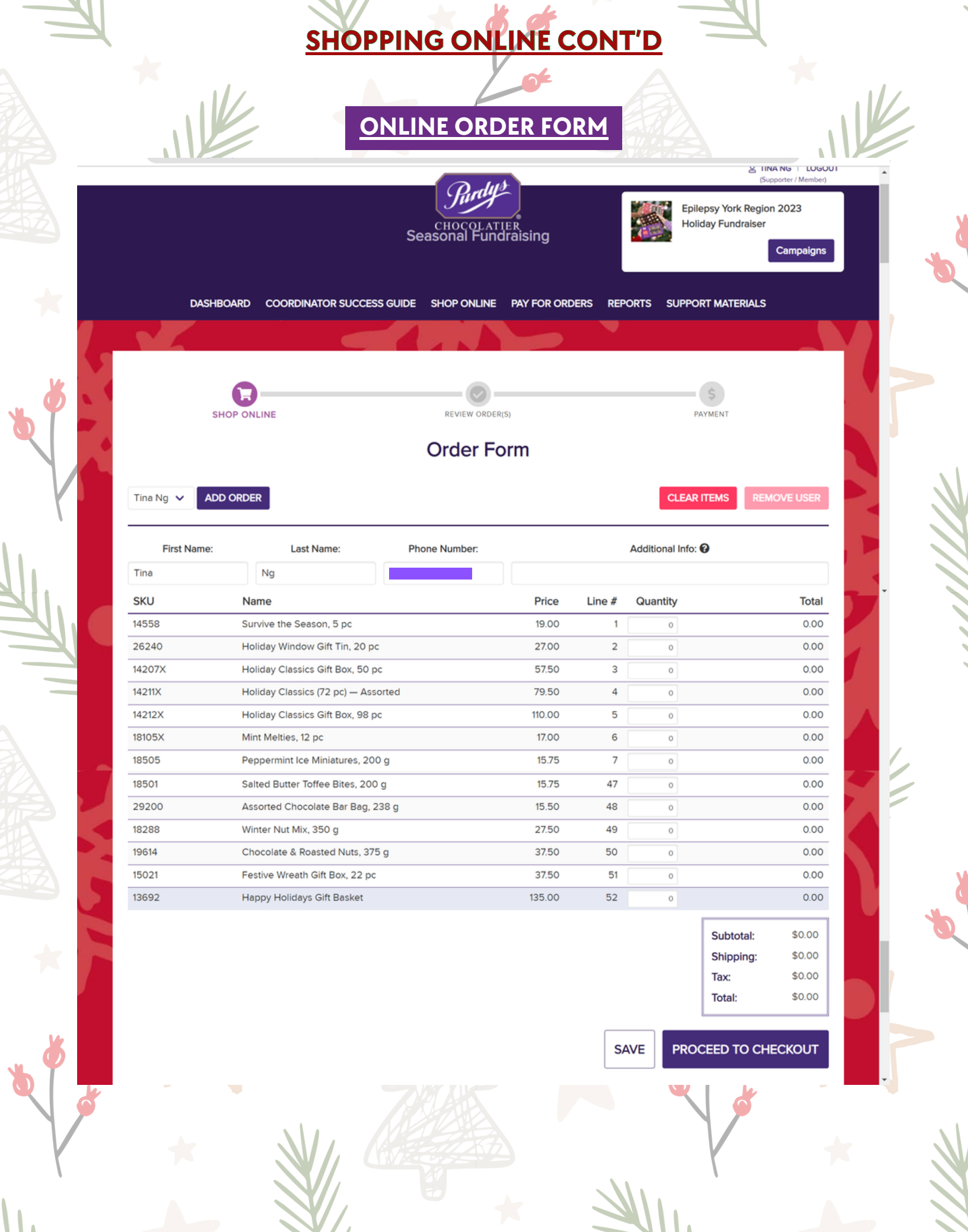

### WEDNESDAY, NOVEMBER 22, 2023 - DEADLINE FOR PLACING AN ORDER MONDAY, DECEMBER 11TH, 2023 - ORDER PICK UP/DELIVERY DAY

DATES TO REMEMBER

# PICK-UP/DELIVERY

After you have placed your order please email *Tina* at *tng@epilepsyyork.org* and let us know if you will be picking up your order from our office at 6356 Main Street in Stouffville or if you need it delivered.

When your order has arrived, you will be contacted by phone/email to schedule your pick-up/delivery.

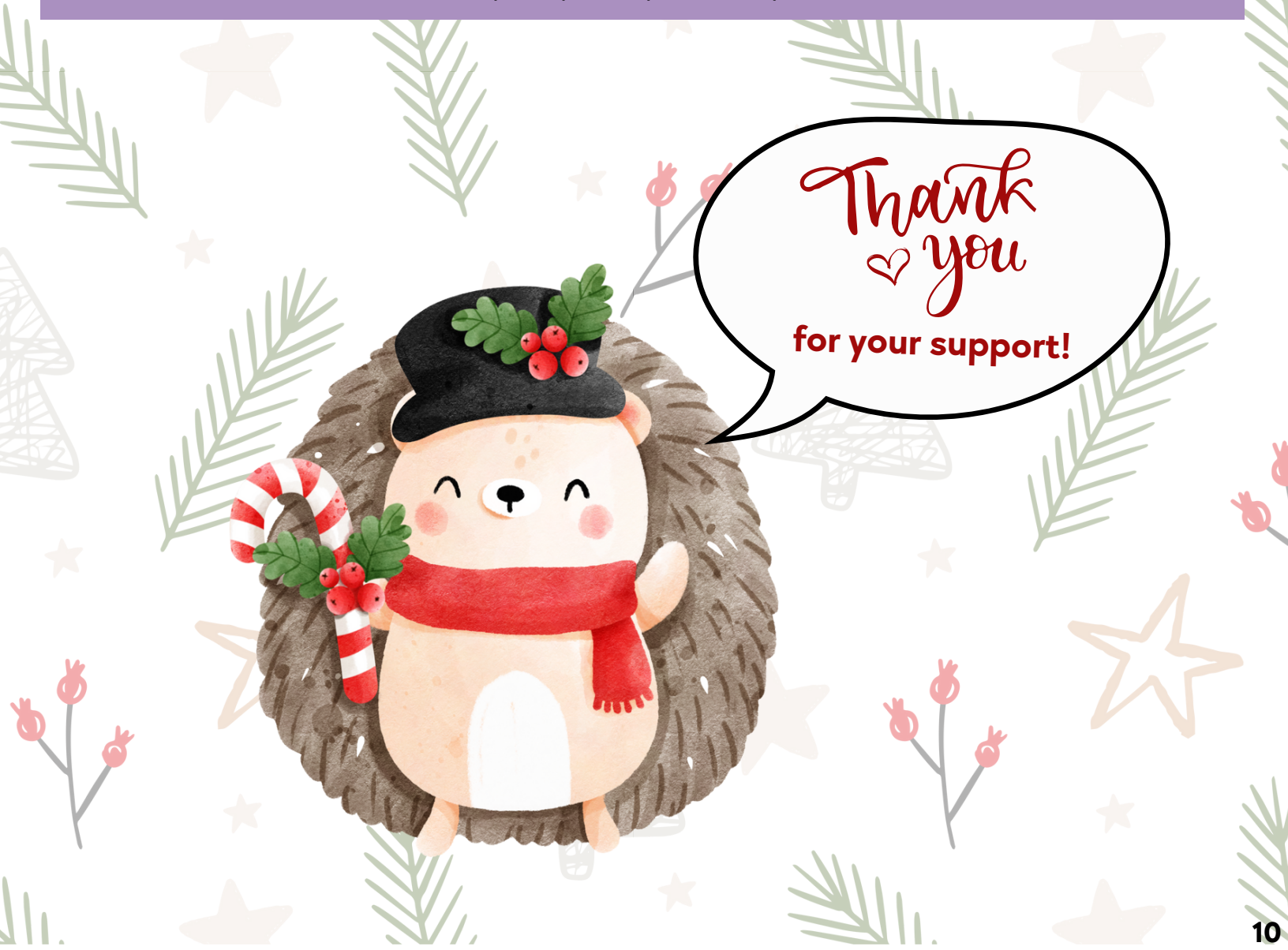